# Lathund Skapa personliga användarnamn skede för skede

Vårdnadshavare som tidigare haft ett gemensamt Wilma-användarnamn med den andra vårdnadshavaren kan nu göra ett eget personligt användarnamn. Användarnamnet görs i Wilma. Skolan har på sin Wilma inloggningssida en notis "Personligt Wilma-lösen för vårdnadshavare", var man kommer åt att skapa nya vårdnadshavarkoder.

Du kan skapa användarkod antingen med dina gamla koder eller med en nyckelkod.

# Skeden vid skapande av användarnamn:

1) Vårdnadshavaren skall ange e-postadress. Denna e-postadress blir även dennas nya användarnamn. Nya användarnamn är alltså alltid e-postadresser.

2) Vårdnadshavaren får till sin e-post ett bekräftningsmeddelande, med returlänk till Wilma. Med detta försäkras att vårdnadshavaren skrev adressen rätt, och att det verkligen är fråga om dennas adress. Vårdnadshavaren går med hjälp av länken tillbaka till Wilma.

3) Länken öppnar en sida där användarnamnet görs. Ny inloggning krävs inte. Vårdnadshavaren matar in det gemensamma användarnamnet och lösenordet, och klickar därefter på Lägg till -knappen, och därefter på Fortsätt-knappen. Ifall vårdnadshavaren har flera barn och därmed flera Wilma-användarnamn, kan vårdnadshavaren mata in dem alla här före hon/han klickar på Fortsätt-knappen.

4) Därpå skall vårdnadshavaren mata in namnuppgifter. Eftersom det tidigare användarnamnet var gemensamt, vet inte Wilma ännu i detta skede vilken vårdnadshavare det är fråga om. Då vårdnadshavaren i fortsättningen diskuterar i Wilma t.ex. med lärare, syns vårdnadshavaren i fortsättningen för andra med detta namn.

5) Därpå skall vårdnadshavaren hitta på ett lösenord. Lösenordet bör vara minst 5 tecken och bör innehålla antingen både bokstäver och siffror, eller både stora och små bokstäver.

6) Till sist får vårdnadshavaren en sammanfattning av givna uppgifter, och godkänner upprättande av användarnamn. I fortsättningen loggar hon/han in till Wilma med sin epostadress och lösenord som hon/han hittat på.

Vid nästa inloggning till Wilma syns i vänstra kanten länken Användarrättigheter. Till denna sida uppkommer information om när studerandens andra vårdnadshavare gjort det personliga användarnamnet.

I Wilma finns sparat alla sända och mottagna meddelanden från det gamla användarnamnet. De syns också fortfarande för studerandens andra vårdnadshavare. Meddelanden som sänt med det nya personliga användarnamnet syns självklart endast för personen själv, inte för den andra vårdnadshavaren.

# Instruktion med bilder

## Skede 1: e-postadress

## Skapa personligt användarnamn

Ditt nya användarnamn kommer att vara samma som din e-postadress.

Mata in nedan den e-postadress, som du vill förena med ditt användarnamn. Du får till denna e-postadress bekräftan med returlänk till Wilma

# Skede 2: bekräfningsmeddelande

## Skapa personligt användarnamn

Bekräftelse har nu skickats till adressen vårdnadshavare.valdemar@starsoft.fi. Med hjälp av meddelandet bekräftas, att du skrev din e-postadress rätt och att det verkligen är din adress.

Du kan nu stänga detta fönster och öppna din e-post. Wilma har skickat en bekräftan med returlänk till sida där användarnamnet kan slutföras.

Du kan nu logga ut från Wilma.

Ifall meddelandet inte anlänt inom ett par timmar, försök på nytt. Vid problemsituationer ta kontakt direkt till läroanstalten.

Tillbaka till huvudsidan

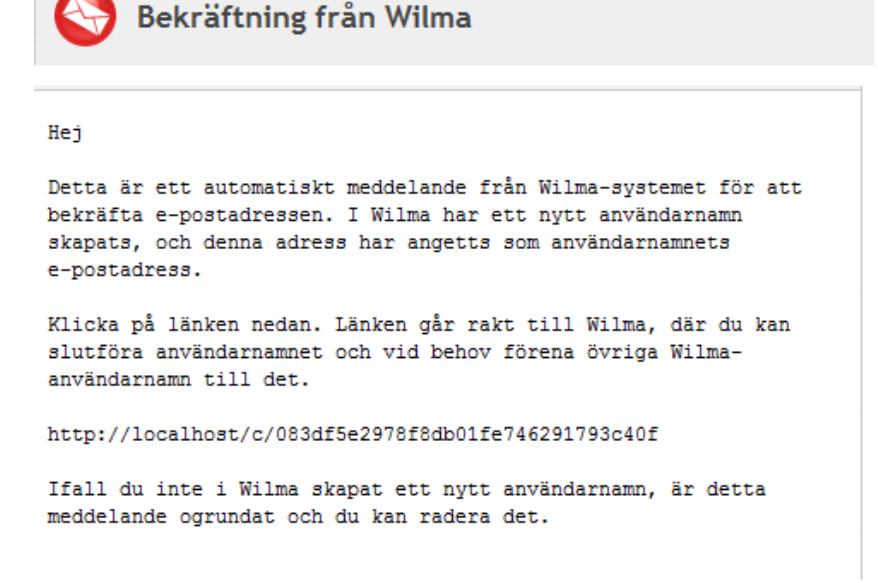

## Skede 3: nuvarande användarnamn

för varje barn/roll finns antingen ett användarnamn eller en nyckelkod, ange alltså antingen eller (vanligen nyckelkod för nybörjare, och användarnamn för äldre barn)
ange en i taget alla användarnamn/nyckelkoder som finns i din användning

•det spelar ingen roll i vilken ordning du inmatar användarnamnen/koderrna

# Skapa personligt användarnamn

Välkommen tillbaka! Din e-postadress har nu bekräftats.

Vid denna sida kan du skapa ett personligt Wilma-användarnamn.

| Wilma-användarnamn         Mata in användarnamn-lösenord -paren en i         taget till fälten nedan. Klicka på Lägg till roll         -knappen alltid mellan användarnamn-paren.         Användarnamn:         valdemar.vårdnadshavare         Lösenord:         Lägg till roll | Nyckelkoder<br>Ifall du fått en nyckelkod av läroanstalten,<br>mata in den till fälten nedan. En nyckelkod<br>består av fyra delar. Klicka därefter på <i>Lägg till</i><br><i>nyckelkod</i> -knappen. Mata in alla dina<br>nyckelkoder, en i taget.<br>Nyckelkod:<br>Lägg till nyckelkod |  |  |  |
|----------------------------------------------------------------------------------------------------|----------------------------------------------------------------------------------------------------|--|--|--|
| Då du har matat in alla dina användarnamn och/eller nyckelkoder, klicka på <i>Fortsätt</i><br>-knappen.<br>Fortsätt                                                                                                    |                                                                                                    |  |  |  |

# Ifall flera användarnamn

### Roller

- 1. Fredrik Fredriksson, vårdnadshavare
- 2. Fanny Fredriksson, vårdnadshavare

Då du har matat in alla dina användarnamn och/eller nyckelkoder, klicka på Fortsätt -knappen.

Fortsätt

# Skede 4: eget namn

# Skapa personligt användarnamn

| Tillbaka | Roller                                                                                             |
|----------|----------------------------------------------------------------------------------------------------|
|          | <ol> <li>Fredrik Fredriksson, vårdnadshavare</li> <li>Fanny Fredriksson, vårdnadshavare</li> </ol> |

Fyll i dina namnuppgifter i fälten nedan. Uppgifter försedda med stjärna är obligatoriska.

# Skede 5: nytt lösenord

| Tillbak                 | a Roller                                                                                        |
|-------------------------|-------------------------------------------------------------------------------------------------|
|                         | 1. Fredrik Fredriksson, vårdnadshavare                                                          |
|                         | 2. Fanny Fredriksson, vårdnadshavare                                                            |
| ösenorde.<br>nnehålla b | t borde bestā av mınst 5 tecken. Lösenordet borde<br>Jåde stora och små bokstäver samt siffror. |
|                         | Lösenord: *                                                                                     |
|                         | Lösenord: *<br>••••••<br>Upprepa lösenord: *                                                    |

## Skede 6: kvittering

# Skapa personligt användarnamn

| Tillbaka | Roller                                 |
|----------|----------------------------------------|
|          | 1. Fredrik Fredriksson, vårdnadshavare |
|          | 2. Fanny Fredriksson, vårdnadshavare   |
|          |                                        |

Kontrollera att uppgifter ovan är korrekt och klicka *Skapa användarnamn*. Ifall uppgifterna är felaktiga klicka *Tillbaka*.

| Namn:<br><b>Vårdnadshavare Valdemar (Valdemar)</b>          |
|-------------------------------------------------------------|
| Användarnamn:<br><b>vårdnadshavare.valdemar@starsoft.fi</b> |
| Skapa användarnamn                                          |

# Lyckades skapa personligt användarnamn

Lyckades skapa användarnamn! Du kan nu logga in till Wilma med användarnamn vårdnadshavare.valdemar@starsoft.fi

Tillbaka till huvudsidan

# Logga in med nytt användarnamn och lösenord

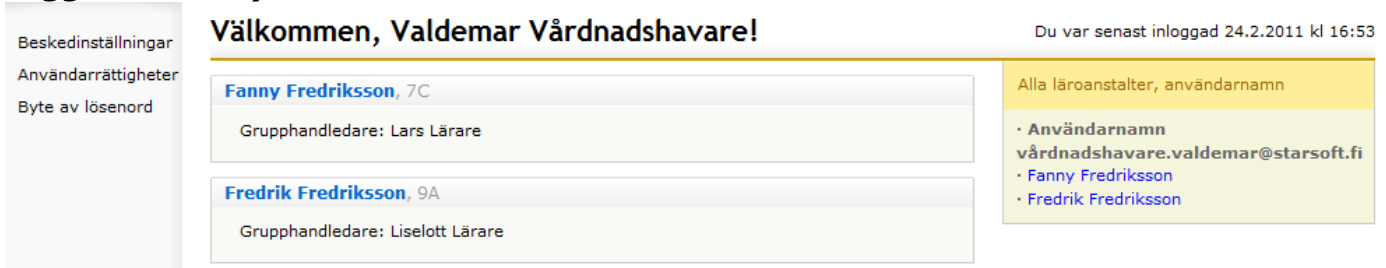